### Web 参加ツール「Zoom」操作ガイド

1「Zoom」アプリのインストール

パソコンの場合

Zoom ダウンロードセンター https://zoom.us/download

ページ上部「ミーティング用 Zoom クライアント」にある「ダウンロード」ボタンをクリ ックして、インストールしてください。

# スマートフォンの場合

「Zoom モバイルアプリ」をインストール

Zoom アプリ「Zoom Cloud Meetings」を選択してインストールしてください。 Zoom によるウェビナーの参加となりますので、Zoom へのアカウント登録は不要です。

※ Zoom の利用料金は無料となります。

※ できるだけヘッドセットを使用されることをお勧めします。

2 インターネット回線について

様々なデバイス(スマートフォン、タブレット等)でご参加できますが、有線 LAN での パソコン使用がお勧めです。 コンピュータの操作、インターネット接続、映像・音声等のトラブルの対応は出来かねま

す。基本的にはご自身での解決をお願いします。

接続にかかる通信料は、ご自身でのご負担となります。

Zoom ミーティングに接続。Zoom 接続テストのページ https://zoom.us/test で試してくだ さい。

### 3 研修会に参加

「研修会ご参加のご案内」メールにて、Zoomご参加についての詳細をお知らせします。

\_\_\_\_\_

- 指定の日時になりましたら、招待 URL(https://us02web.zoom.us/j/\*\*\*\*\*\*)のリンクをクリックしてください。
- (2) Zoom アプリ使用許可の確認メッセージのウィンドウが表示されるので、「Zoom Meeting を開く」をクリックします。
- (3) ミーティングパスワードを求められるウィンドウが開きますので、ご案内しているパ スワードを入力して「ミーティングに参加」をクリックしてください。
- (4) 開催側のホストが参加の許可をすると、画面が開きます。(開催時間まで待機室などで お待ちいただくことがあります)

## 4 マイク設定について

特に、スマートフォンでのご参加の方は、事前にご準備をお願いします。 Zoom 参加後に、設定を変更すると回線が切断されることがあります。

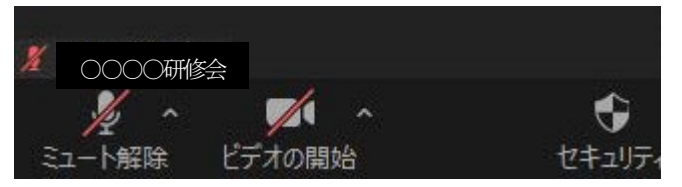

Zoom 画面が開き、画面下メニューが表示されます。 マイクやカメラの ON と OFF について ご自身の音声を消す場合には、「ミュート」を選択。 ビデオの ON と OFF をする場合には、「ビデオ開始」 のアイコンをクリックします。

例) iPhone の場合

「設定」→「プライバシー」→「マイク」→「Zoom」 マイクの設定で「ON」になっていることを確認してください。

## 5 名前の表示について

Zoom に表示される名前の変更の仕方

「Zoom」アプリを立ち上げる  $\Rightarrow$  設定画面の上部の名前をクリック  $\Rightarrow$  表示名を変更する。